# Manual CRM

- I. Pasos para crear una campaña con sus actividades
- 1. Definir el tipo de campaña que se va a usar. Pueden ser Venta, Cobro o Entrega
- Definir en un diagrama los pasos que va a tomar.
   Nota: y terminar en "Z.TERFAR" para finalizar en Fracaso o "Z.TEREXI" Para terminar en Exito
  - a. Ej.
    - i. Todos los pasos tienen que empezar con una actividad llamada "A.INICIO"
    - ii. Siempre es Satisfactorio y pasa a Entregar Contrarecibo
    - iii. Si el resultado de entregar el contrarecibo es
       Satifactorio (que la persona si lo recibió) pasa a otra actividad que es confirmar pago.
    - iv. Si el resultado de entregar contrarecibo NO ES Satisfactorio (porque la persona no estaba o no se entrego a deshoras), se queda en esa misma Actividad reiniciando el proceso. Obviamente se quedará ciclado hasta el momento que la respuesta sea Satisfactoria y se Confirme el pago

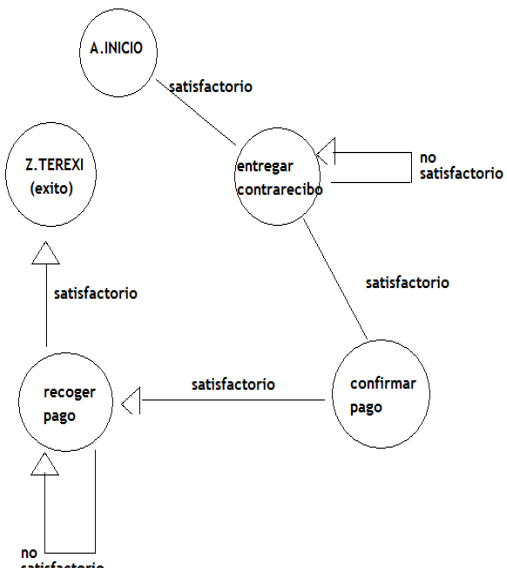

v. En confirmar pago o encontré algo que pueda ser No satisfactorio porque no se me ocurrió que causa

pudo hacer que no se cumpla esa actividad. Pero este es un ejemplo según lo que nos diste en el correo ya hace tiempo

- vi. Después de Confirmar el contrarecibo pasa a la actividad de Recoger el Pago e igualmente si se recoge el pago para a ser Satisfactoria la actividad, si no se cita nuevamente la fecha para recoger el pago y así sucesivamente hasta que se recoja el pago.
- 3. Puedes poner tantas actividades como las consideres necesarias. Este es un diagrama que muestra un ejemplo de cómo se me ocurrió nada más.

## II. Crear actividades

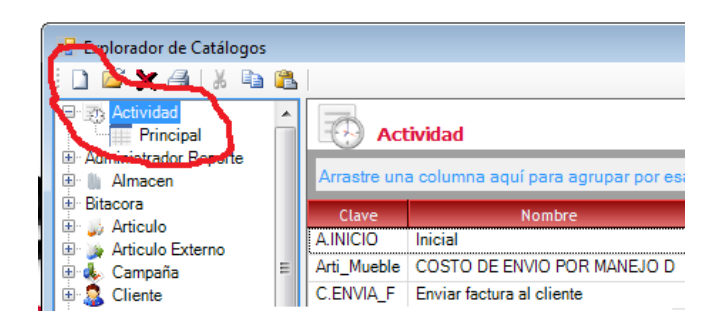

| 🗟 Cambio de Activi               | dad - COB.01 Entrega de contrarecibo |       |
|----------------------------------|--------------------------------------|-------|
| COB.01 E                         | intrega de contrarecibo              | 0 🔕 🕥 |
| Clave<br>Nombre                  | COB.01<br>Entrega de contrarecibo    |       |
| Descripcion                      | Entrega de contrarecibo              | -     |
| Tipo<br>Operacion<br>Oportunidad | Revision  FACTURA                    | 4     |
| General Datos Adju               | untos                                |       |

- 1. Ir a Explorador de Catalogos.
- 2. Clic en Actividad
- 3. Clic en el botón de nuevo
- 4. Se abre la pantalla de Abc de Actividad

5. Se llenan los datos. Estas actividades son las tareas que los usuarios llevaran a cabo en el proceso de Cobro de una factura.

6. El campo de tipo es para clasificar la actividad, actualmente solo sirve para Reportes. Los tipos que tienen funcionalidad son:

a. Revision: Lee el campo de Fecha de Revision del cliente para asignar las fechas en las que se debe de ejecutar esa actividad

b. Cobro: Es similar al campo de Revision pero lee la fecha de cobro del cliente.

c. Venta: En el proceso normal del

seguimiento del CRM si la actividad que sigue es de tipo de Venta, abre al Abc de Venta en la operación relacionada que se especifique en el campo de Operación.

 d. En la pestaña de "Datos adjuntos" se especifican preguntas/cuestionarios que requiere para cerrar la actividad. En el proceso de Multicampaña esta opción no se codifico, solo está en el flujo normal del CRM.

| 🗟 Cambio | o de Actividad - COB.01 En | trega de contrarecibo | Annalis Alles |       |             |
|----------|----------------------------|-----------------------|---------------|-------|-------------|
| COB.01   | Entrega de contrare        | cibo                  |               |       | ) 🔕 🧿       |
| No.      | Descripcion                | Тіро                  | *Enumerac     | iones | Valor<br>4– |
| General  | Datos Adjuntos             |                       |               | 0     | Nuevo Dato  |

### III. Creación de campañas

|                       |                                            | 📀 📀 💽           |
|-----------------------|--------------------------------------------|-----------------|
|                       |                                            |                 |
|                       |                                            |                 |
| efinicion de datos de | la campaña                                 |                 |
| Clave                 | COBRO                                      |                 |
| Nombre:               | Cobranza                                   |                 |
| -                     |                                            |                 |
| Descripcion           | Cobranza                                   |                 |
| Tipo de campaña       | Cobro                                      |                 |
| Vigencia              |                                            |                 |
|                       | Desde: Hasta:                              |                 |
|                       | 01/01/1753 💌 12/31/9998 💌                  |                 |
|                       | ritarios da selaccion 🖉 Todos los clientes | Sin clientes    |
| Usar C                | Todos los clientes                         | Sirr circilles  |
|                       |                                            |                 |
|                       | Anterior Siguien                           | te 😴 🕑 Cancelar |

| 🐍 Cambio de Campana   |                               |              |              |  |  |  |  |  |
|-----------------------|-------------------------------|--------------|--------------|--|--|--|--|--|
|                       |                               |              | 0 8          |  |  |  |  |  |
| Definicion de activid | lades de la campaña<br>Cambio |              |              |  |  |  |  |  |
| ActividadId           | Campanald                     | Nombre       | Periodicidad |  |  |  |  |  |
| A.INICIO              | COBRO_DIRECT                  | Inicial      | configurar   |  |  |  |  |  |
| COB.03                | COBRO_DIRECT                  | Recoger Pago | configurado  |  |  |  |  |  |
|                       |                               |              |              |  |  |  |  |  |

| Configuracion de fechas de revision y pago de cliextes |                                             |            |          |          |          |  |  |
|--------------------------------------------------------|---------------------------------------------|------------|----------|----------|----------|--|--|
| Criterio Sumar dias 💽 1 🚔 Dias                         |                                             |            |          |          |          |  |  |
| Apli                                                   | Dia de la semana                            | De         | А        | De       | A        |  |  |
|                                                        | Lunes                                       |            |          |          |          |  |  |
|                                                        | Martes                                      |            |          |          |          |  |  |
|                                                        | Miércoles                                   |            |          |          |          |  |  |
|                                                        | Jueves                                      |            |          |          |          |  |  |
|                                                        | Viernes                                     | 08:00 AM   | 11:00 AM | 12:00 PM | 05:00 PM |  |  |
|                                                        | Sabado                                      |            |          |          |          |  |  |
|                                                        | Domingo                                     |            |          |          |          |  |  |
|                                                        |                                             |            |          |          |          |  |  |
| 8 😥                                                    | 😤 Borrar configuracion 🧭 Aceptar 🔕 Cancelar |            |          |          |          |  |  |
| 🛷 EysCa                                                | mmerciaWin - Inteligencia para              | su negocio |          |          |          |  |  |

| C | Configuracion de fechas de revision y pago de clientes |                                |            |          |           |          |   |  |
|---|--------------------------------------------------------|--------------------------------|------------|----------|-----------|----------|---|--|
|   | Criterio Dias exactos 💽 10 🐑 Dias                      |                                |            |          |           |          |   |  |
|   | Apli                                                   | Dia de la semana               | De         | А        | De        | A        | 1 |  |
|   | V                                                      | Lunes                          | 08:00 AM   | 11:00 AM |           |          |   |  |
| L | V                                                      | Martes                         | 08:00 AM   | 11:00 AM |           |          |   |  |
|   |                                                        | Miércoles                      | 08:00 AM   | 11:00 AM |           |          |   |  |
|   |                                                        | Jueves                         | 08:00 AM   | 11:00 AM |           |          |   |  |
|   | V                                                      | Viernes                        | 08:00 AM   | 11:00 AM |           |          |   |  |
|   |                                                        | Sabado                         |            | -        |           |          |   |  |
| L |                                                        | Domingo                        |            |          |           |          |   |  |
|   |                                                        |                                |            |          |           |          |   |  |
|   | 😤 В                                                    | orrar configuracion            |            | 📀 Ac     | eptar 🧕 🙆 | Cancelar |   |  |
| 4 | EysCo                                                  | mmerciaWin - Inteligencia para | su negocio |          |           |          |   |  |

1. Ir a Explorador de Catálogos - Campaña - Nuevo

2. Llenar los datos iniciales.

a. En Usar criterios de cliente sale una lista para seleccionar un rango de clientes.

b. En todos los clientes se agrega las variables asterisco (\*) en cliente inicial y final.

c. En tu caso creo que debes dejar seleccionada la opción 'Sin clientes'. Porque tu se los vas a asignar desde el Abc de Clientes.

**NOTA**: Si seleccionas algunas de las dos primeras opciones, tienes que iniciar por aparte las campañas

d. Dar clic en siguiente.

3. En la siguiente pantalla, agregas una descripción larga de la campaña si deseas, esta descripción no la muestro en las pantallas que hice, hasta ahorita esa descripción se muestran en la pantalla original del CRM.

4. Después sigue la pantalla donde se asocian las actividades que tiene esa pantalla.

5. Para agregar actividades dar clic en el botón de "Alta"

NOTA: Ver siguiente punto: Asociar actividades y resultados

6. Una vez que se tengan actividades relacionadas puede configurarse la fecha en que debe ejecutarse esa actividad dando clic en el botón de "Configurar" de la actividad seleccionada. En el ejemplo mostrado, especifico que la actividad de recoger pago se ejecuta solo los Viernes de 8 – 11 am o de 12 – 5 pm

a. La opción "Sumar días" significa que de la fecha de creación de la actividad se va a sumar 'x' número de días y te programa la actividad hasta el primer viernes más cercano.

b. La opción "Días exactos" te programa la actividad el día del mes que se especifique en el campo. En el ejemplo son los días 10 de cada mes. Si ese día llega a caer en sábado o domingo, el sistema se programa la actividad el lunes que es el día más cercano. Si llega a caer cualquier día de la semana te respeta ese día porque está configurado que puedes ir de Lunes a Viernes de 8 – 11 am

#### IV. Asociar actividades y resultados

| Cambio de                | Campana            |                           |        |                 |             | x       |
|--------------------------|--------------------|---------------------------|--------|-----------------|-------------|---------|
|                          |                    |                           |        |                 | 2 😢         | ٢       |
| Actividad<br>Descripcion |                    |                           | V Nue  | va actividad    |             |         |
|                          |                    |                           |        |                 |             | *       |
| Capture aqui             | los resultados y l | as actividades siguientes | C      | Agregar Activid | lad/Resulta | +<br>do |
| Activ                    | idadld             | Resultado                 | Dias ∆ | Actividad Re    | esultante   |         |

1. Aparece la pantalla que está a la izquierda.

2. En el combo box Actividad seleccionar la actividad relacionada que previamente dimos de alta. Si necesitamos alguna nueva actividad damos clic en el botón de "Nueva actividad" y aparece en Abc de Actividad.

3. Al cambiar de actividad, se pone la descripción capturada en el Abc de Actividad

| Capture aqui los resultados y las actividades siguientes |               |        |                      |  |  |  |  |
|----------------------------------------------------------|---------------|--------|----------------------|--|--|--|--|
| ActividadId                                              | Resultado     | Dias △ | Actividad Resultante |  |  |  |  |
| A.INICIO                                                 | Satisfactorio | 1      | Recoger Pago         |  |  |  |  |
| -                                                        |               |        |                      |  |  |  |  |
|                                                          |               |        |                      |  |  |  |  |
|                                                          |               |        |                      |  |  |  |  |
|                                                          |               |        |                      |  |  |  |  |
|                                                          |               |        |                      |  |  |  |  |
|                                                          |               |        |                      |  |  |  |  |
|                                                          |               |        |                      |  |  |  |  |
|                                                          |               |        |                      |  |  |  |  |
|                                                          |               |        |                      |  |  |  |  |
|                                                          |               |        |                      |  |  |  |  |
|                                                          |               |        | Aceptar Cancelar     |  |  |  |  |

4. En el grid de abajo se asocian los resultados que tiene esa actividad dando clic en el botón de "Agregar Actividad/Resultado". En el ejemplo relacionamos que la actividad **A.INICIO** solo tiene un resultado que es **"Satisfactorio"** y lo lleva a la actividad de **"Recoger Pago"** 

| 🚴 Cambio d  | le Campana          |                            |        |                |            | • X      |
|-------------|---------------------|----------------------------|--------|----------------|------------|----------|
|             |                     |                            |        |                |            | 8        |
| Actividad   | Recoger Pago        | ¥                          | 🕒 Nu   | eva actividad  |            |          |
| Descripcion |                     |                            |        |                |            |          |
| Recoger pa  | gol                 |                            |        |                |            | *        |
| Capture aqu | ii los resultados y | las actividades siguientes | (      | Agregar Ac     | tividad/Re | sultado  |
| Ad          | tividadld           | Resultado                  | Dias △ | Activida       | d Resultar | nte      |
| COB.03      |                     | Satisfactorio              |        | Terminal: Exit | 0          |          |
| COB.03      |                     | No Satisfactorio           |        | Recoger Page   | )          |          |
|             |                     | L.                         |        |                |            |          |
|             |                     |                            |        | Aceptar        |            | Cancelar |

5. Los resultados varian dependiento la actividad que se este ejecutando.

6. En éste otro ejemplo seleccionamos la actividad **"Recoger Pago"** y le asociamos dos resultados

a. Si se completa la actividad de recoger pago de forma satisfactoria, se va a la actividad **"Terminal: Éxito"** y se da por finalizada la campaña para ese cliente.

b. Si se completa de forma "No satisfactorio". Se asigna la actividad "Recoger pago", haciendo ciclica esa actividad hasta que la actividad sea "Satisfactioria"

**NOTA**: Las fechas en que se deben de ejecutar cada actividad se asigna dependiendo de la actividad. Ésta fecha se configuró al relacionar la **Campaña** con la **Actividad** 

### PARA FINALIZAR DAR CLIC EN 'ACEPTAR'

En la pestaña de "Logistica" del cliente se asigna la campaña de cobro.

| Campaña Cobro                    | Cobranza                 |                     | <ul> <li>Personalization</li> </ul> | ar                          |                          |                        |  |
|----------------------------------|--------------------------|---------------------|-------------------------------------|-----------------------------|--------------------------|------------------------|--|
|                                  | ActividadId<br>Nombre    | A.INICIO<br>Inicial | A.INICIO<br>Inicial                 | COB.01<br>Entrega de contr  | COB.02<br>Confirmar pago | COB.03<br>Recoger Pago |  |
|                                  | < III                    |                     |                                     |                             |                          |                        |  |
| Campaña Entrega                  |                          | [                   | Personaliz                          | ar                          |                          |                        |  |
|                                  | ActividadId              | A.INICIO            | A.INICIO                            | COB.01                      | COB.02                   | COB.03                 |  |
|                                  | Nombre                   | Inicial             | Inicial                             | Entrega de contr            | Confirmar pago           | Recoger Pago           |  |
|                                  | •                        |                     | m                                   |                             |                          |                        |  |
| <u>G</u> enerales <u>V</u> entas | Contactos y <u>d</u> ire | ecciones Logistic   | a <u>C</u> ertificados Seca         | ales Digitales <u>E</u> xpe | đ                        |                        |  |